# **Cultuurcentrum De Werf - Seizoen 2025-2026**

Hoe tickets en Vriendenpas reserveren?

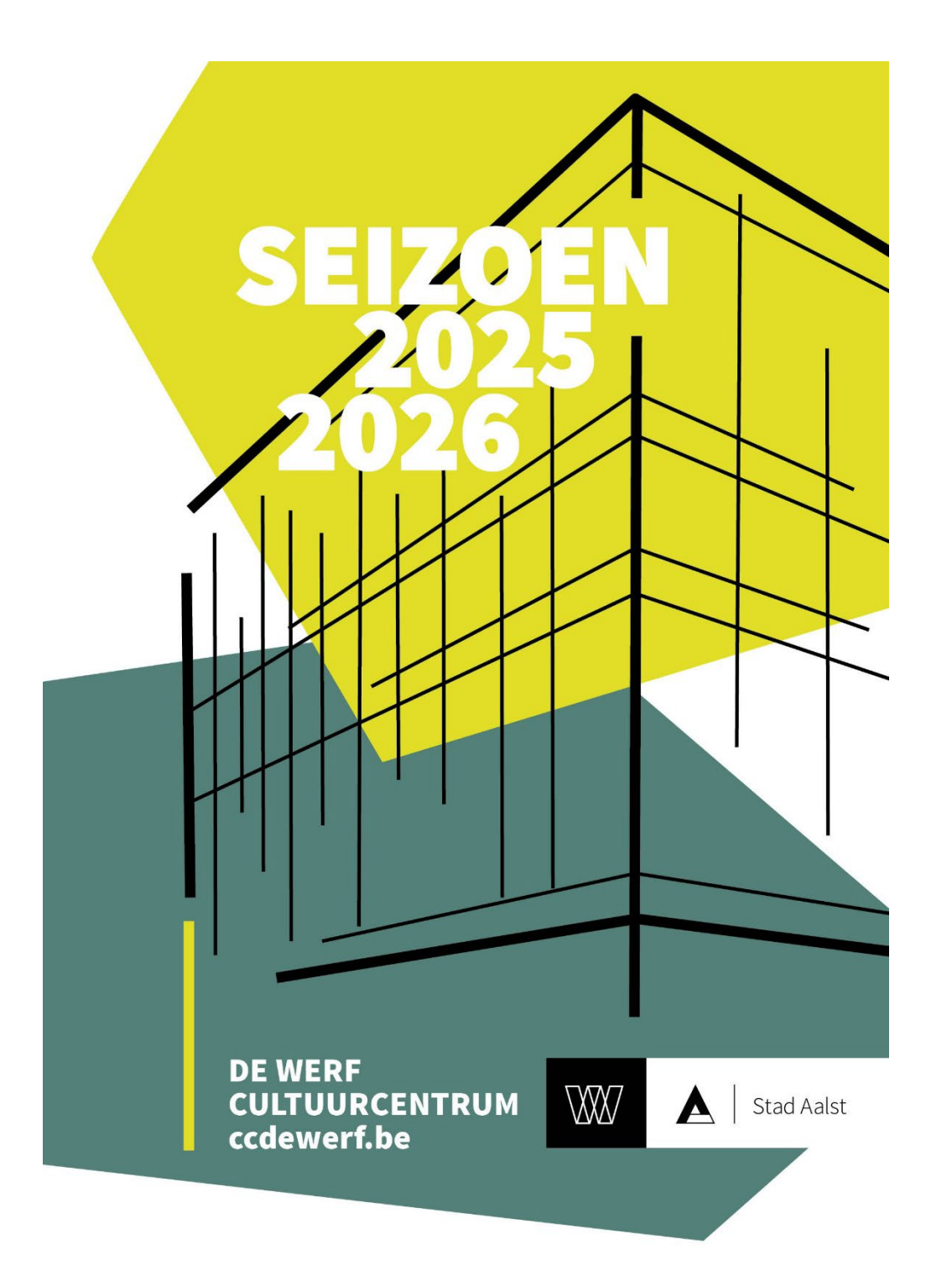

Deze handleiding legt je stap voor stap uit hoe je tickets kan reserveren voor jouw favoriete voorstellingen. Ga naar <u>Tickets - Tickets - Cultuurcentrum De</u> <u>Werf - Aalst</u> (ccdewerf.be - praktisch – tickets) en kies tussen 'Met Vriendenpas' en 'Zonder Vriendenpas (of wanneer je reeds een Vriendenpas bezit)'.

Wil je meerdere tickets aankopen dan heb je er voordeel bij om ' Met Vriendenpass' te kiezen. De Vriendenpas is gedurende het hele seizoen geldig, kost 10 EUR en geeft je een reductie van gemiddeld 15% per voorstelling. Je Vriendenpas is niet alleen geldig bij De Werf maar ook bij Belgica Dendermonde, De Biekorf Lebbeke, De Plomblom Ninove, Stroming Berlare en De Wiek Zele.

Zie 'scenario 1: Tickets met Vriendenpas' voor werkwijze.

Heb je al een Vriendenpas of wil je slechts enkele tickets zonder Vriendenpas aankopen? Dan zijn er twee manieren:

 klik dan op 'Koop tickets' op de specifieke pagina van de voorstelling waarvoor je tickets wenst. Zie 'scenario 2: Tickets zonder Vriendenpas (of wanneer je reeds een Vriendenpas bezit)'.

- OF: klik op 'Zonder Vriendenpas (of wanneer je reeds een Vriendenpas bezit)' op <u>Tickets - Tickets - Cultuurcentrum De Werf - Aalst</u> (ccdewerf.be - praktisch – tickets)

• Belangrijk om weten: **per voorstelling** kan je **maximaal acht tickets** bestellen.

## Scenario 1: Tickets met Vriendenpas

1. Kies eerst het aantal vriendenpassen die je wil reserveren.

### BESTEL ABONNEMENTEN

### VRIENDENPAS 25/26

Bestel je vriendenpas en tickets in één vlotte beweging. De korting wordt meteen toegekend. Wil je extra tickets bestellen doe dit dan via 'extra tickets' en bevestig. Op het einde van je bestelling kan je tickets voor 'Te Gast' voorstellingen en cursussen toevoegen

Vriendenpas 25/26

2. Vul je **persoonsgegevens** in: de pas is **strikt persoonlijk.** Dus, je vult die in voor iedereen van je gezelschap. Zo blijft iedereen doorheen het seizoen op de hoogte van alle info.

| VUL IN AE                                                                                     | BONNEEHOUDERS                                      |                               |  |
|-----------------------------------------------------------------------------------------------|----------------------------------------------------|-------------------------------|--|
| Geef de gevraagde                                                                             | e informatie in voor Abonneehouder                 |                               |  |
| 1. VRIENDENPAS                                                                                | 25/26                                              |                               |  |
| Aanspreking                                                                                   | Voornaam <u>*</u>                                  | Achternaam <u>*</u>           |  |
| Mr. 🗸                                                                                         | Ludovic                                            | Cruchot                       |  |
| E-mail:                                                                                       |                                                    |                               |  |
|                                                                                               |                                                    |                               |  |
| Ludovic.cruchot@g                                                                             | gmail.com                                          |                               |  |
| Ludovic.cruchot@g                                                                             | 25/26<br>Voornaam*                                 | Achternaam*                   |  |
| Ludovic.cruchot@g 2. VRIENDENPAS Aanspreking Mevr.                                            | 25/26<br>Voornaam <u>*</u><br>Arlette              | Achternaam <u>.</u><br>Zomers |  |
| Ludovic.cruchot@g<br>2. VRIENDENPAS<br>Aanspreking<br>Mevr. ~<br>E-mail:                      | gmail.com<br>25/26<br>Voornaam <u>*</u><br>Arlette | Achternaam <u>*</u><br>Zomers |  |
| Ludovic.cruchot@g<br>2. VRIENDENPAS<br>Aanspreking<br>Mevr. ~<br>E-mail:<br>a.zomers@beterlev | gmail.com<br>25/26<br>Voornaam <u>*</u><br>Arlette | Achternaam <u>*</u><br>Zomers |  |
| Ludovic.cruchot@g<br>2. VRIENDENPAS<br>Aanspreking<br>Mevr. ~<br>E-mail:<br>a.zomers@beterlev | gmail.com<br>25/26<br>Voornaam <u>*</u><br>Arlette | Achternaam <u></u><br>Zomers  |  |
| Ludovic.cruchot@g                                                                             | gmail.com<br>25/26<br>Voornaam <u>*</u><br>Arlette | Achternaam <u>*</u><br>Zomers |  |

Volgende 🔸

#### 3. Klik op 'volgende':

Vorige

Je krijgt een overzicht van alle voorstellingen aan het Vriendenpastarief - seizoen 25-26. Kies telkens het **aantal tickets** per voorstelling aan Vriendenpastarief met het **vinkje**. **Opgelet: bevestig steeds voor elke voorstelling**.

| ✓ | za 10/01/2026<br>20:00                                                                                             | <b>Andy Peelman (Première)</b> - schouwburg De<br>Werf |          |
|---|----------------------------------------------------------------------------------------------------|--------------------------------------------------------|----------|
|   |                                                                                                    | Gebaseerd op waargebeurde feiten                       |          |
|   | <ul> <li>Abonneehouders</li> <li>✓ Ludovic Crucho</li> <li>✓ Arlette Zomers</li> <li>Voeg extra tickets</li> </ul> | t<br>s toe voor deze voorstelling                      |          |
|   | Annuleer                                                                                                    |                                                        | Bevestig |

#### Wil je nog tickets bijbestellen dan kan dit via 'voeg losse tickets toe'.

| ~ | za 04/10/2025<br>20:00                                                             | Stijn Meuris, Filip He<br>Diependaele e.a sc | <b>ylens, Leen</b><br>houwburg De Werf |          |
|---|------------------------------------------------------------------------------------|----------------------------------------------|----------------------------------------|----------|
|   |                                                                                    | History of New Wave 2 i.                     | s.m. Willy                             |          |
|   | <ul><li>Abonneehouders</li><li>✓ Ludovic Cruche</li><li>✓ Arlette Zomers</li></ul> | ot                                           |                                        |          |
|   | Voeg extra ticke                                                                   | ts toe voor deze voorst                      | elling                                 |          |
|   | Annuleer                                                                           |                                              |                                        | Bevestig |
| < | za 10/01/2026<br>20:00                                                             | <b>Andy Peelman (Prem</b><br>Werf            | <b>ière)</b> - schouwburg De           |          |
|   |                                                                                    | Gebaseerd op waargebe                        | urde feiten                            |          |
|   | Abonneehouders                                                                     |                                              |                                        |          |
|   | Ludovic Crucho                                                                     | ot                                           |                                        |          |
|   | Arlette Zomers                                                                     |                                              |                                        |          |
|   | Voeg extra ticket                                                                  | s toe voor deze voorst                       | elling                                 |          |
|   | basisprijs                                                                         | € 25,00                                      | 0 +                                    |          |
|   | -26                                                                                | € 18,75                                      | 0 +                                    |          |
|   | 65+                                                                                | € 22,50                                      | 0 +                                    |          |
|   | EDC                                                                                | € 22,50                                      | 0 +                                    |          |
|   | Annuleer                                                                           |                                              |                                        | Bevestig |
|   | Amarcer                                                                            |                                              |                                        | bevestig |

- 4. Je hebt nu je volledige bestelling vastgelegd. Klik op 'volgende' voor een overzicht van je bestelling.
- 5. Ben je niet helemaal tevreden met je plaatsen: **klik op 'wijzig plaatsen'** en kies de plaatsen die je wenst.

| za 13/09/2025 20:00 KOPERGIETERY & vzw Forevergem |                 |                 |   |  |  |
|---------------------------------------------------|-----------------|-----------------|---|--|--|
| Foreverandevergem                                 |                 |                 |   |  |  |
| Vriendenpas 25-26                                 | Ludovic Cruchot | € 30,00         | Ô |  |  |
| Vriendenpas 25-26                                 | Arlette Zomers  | € 30,00         | Ô |  |  |
| wo 10/12/2025 20:00 Zuidpool                      |                 | Wijzig plaatsen |   |  |  |

6. Klik op 'volgende' en kies hoe je de tickets wil betalen en ontvangen.

## KIES BETALING EN LEVERING

| BEIALING                                                                                                    |
|----------------------------------------------------------------------------------------------------|
| 🔍 Kredietkaart 💦 🚽                                                                                                   |
| O Bancontact                                                                                                    |
| O Overschrijving                                                                                                    |
| O IDEAL                                                                                                    |
| <ul> <li>Betalen aan de balie (cash, cultuurcheques, bancontact)</li> <li>Kom je tickets tijdig betalen !</li> </ul> |
| O Betalen aan balie (vervalt niet)                                                                                   |
| • КВС                                                                                                    |
| Gebruik cadeaubon                                                                                                    |
| LEVERING                                                                                                    |
| 🔍 Print at home - e-mail (1 ticket per pagina) + Mobiel                                                              |
| O Print at home - e-mail (meerdere tickets per pagina) + Mobiel                                                      |
| Tickets worden gegroepeerd per 4 op een pagina.                                                                      |

7. Zijn je gegevens al opgenomen in het bestand van De Werf dan wordt je mailadres herkend. Ben je **nieuw bij De Werf** dan zal je gevraagd worden om je **fiche in** te **vullen**.

| Aanspreking Voo         | rnaam <u>*</u>      | Acht                 | ernaam <u>*</u> |  |
|-------------------------|---------------------|----------------------|-----------------|--|
| ~                       |                     |                      |                 |  |
| Land*                   |                     |                      |                 |  |
| België                  |                     | ~                    |                 |  |
| Postcode <u>*</u>       | Stad <u>*</u>       |                      |                 |  |
| Straat <u>*</u>         |                     | Nr. <u>*</u>         | Bus             |  |
| Telefoonnummer <u>*</u> |                     |                      |                 |  |
| Geboortedatum           |                     |                      |                 |  |
| dd-mm-jjjj              |                     |                      |                 |  |
|                         |                     |                      | Lev             |  |
| ik ontvang graag volge  | nde prochures (zola | ang de voorraad stre | Kt):            |  |
|                         |                     |                      |                 |  |

8. Jouw tickets voor het nieuwe Werfseizoen worden op de gewenste manier verstuurd. Je krijgt meteen na bevestiging een mail: kijk dus zeker jouw mailbox na. Krijg je geen mail: check dan ook je spamberichten of neem contact op met het bespreekbureau van De Werf (053 72 38 11).

Met je Vriendenpas geniet je ook reductie op voorstellingen van enkele cultuurcentra uit de regio: Belgica Dendermonde, De Biekorf Lebbeke, De Plomblom Ninove, Stroming Berlare en De Wiek Zele. Meer info op de websites van de verschillende cultuurhuizen.

# Scenario 2: Tickets zonder Vriendenpas (of wanneer je reeds een Vriendenpas bezit)

1. Heb je al een vriendenpas of wil je slechts enkele tickets aankopen zonder Vriendenpas: klik dan op **'koop tickets' bij de pagina van jouw gekozen voorstelling.** 

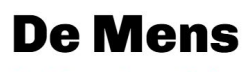

De Mens Late Night

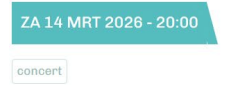

] Tickets nu reeds beschikbaar!

#### dicht bij jou

De Mens, populairder en geliefder dan ooit en al meer dan drieëndertig jaar leverancier van Doorvoeld Entertainment ©, zakt graag af naar De Werf. Ze doen dat (wegens succes!) voor de tweede keer in stijlvol maatpak en in het decor van een sfeervolle laatavondtalkshow. Met stemmige belichting, een comfortabele zetel en sterke babbels rond de nu eens intiem, dan weer swingend gebrachte songs uit het eigen, rijke repertoire. Een must voor elke De Mens-fan.

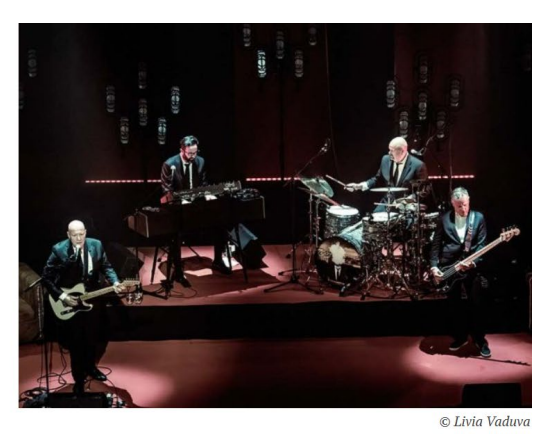

KOOP TICKETS >

2. Je krijgt nu een overzicht van de **beschikbare tarieven** waaraan je tickets kan aankopen. Kies het **gewenste aantal** tickets.

| Kies aantal tickets                                                                                                    |                               |          |
|----------------------------------------------------------------------------------------------------|-------------------------------|----------|
| Werk je bestelling tijdig af. Na 15 minuten wordt deze automatisch ge<br><b>Rolstoelgebruikers</b> : Stuur een mailtje naar info@ccdewerf.be om je p                                                                                                    | annuleerd.<br>plaatsen te res | erveren. |
| De Mens                                                                                                    |                               |          |
| De Mens Late Night                                                                                                    |                               |          |
| za 14 maart 2026 om 20u00                                                                                                    |                               |          |
| schouwburg De Werf                                                                                                    |                               |          |
|                                                                                                    | Prijs                         |          |
| Rang 1 - basisprijs                                                                                                    | € 29,00                       | 0 +      |
| Rang 126                                                                                                    | € 21,75                       | 0 +      |
| Rang 1 - 65+                                                                                                    | € 26,10                       | 0 +      |
| Rang 1 - Vriendenpas 24-25<br>Ook voor houders van Vriendenpas CC. Belgica , De Plomblom , De Stroming                                                                                                    | € 24,65                       | 0 +      |
| Rang 1 - UITPAS met kansenstarief<br>Vul de code in zonder spaties of andere tekens. Je UITPAS wordt gevraagd aan de ingang<br>van het evenement. Deze is persoonlijk en kan niet worden doorgegeven. Bij gebrek aan<br>geldige UITPAS betaal je het verschil bij aan de kassa. | € 1,50                        | 0 +      |

- 3. Hou de **code van je Vriendenpas of Uitpas** bij de hand: die moet je in de volgende stap invullen. Tip: noteer of kopieer de code op/naar een word-document: zo kan je telkens 'knippen en plakken'.
- 4. Je krijgt het zaalplan te zien om je **zitplaatsen** te kiezen. Duid de gewenste zitplaatsen aan: **ze kleuren rood**.
- 5. Klik op **'volgende '.** Je komt nu in een overzicht van je reservatie.
- 6. Kies voor: **'voeg meer tickets'** toe als je nog tickets wil bestellen of op **'volgende**' als je de bestelling wil finaliseren.
- 7. Doorloop de betalingsprocedure stap voor stap. **Kies het gewenste betaalmiddel** en kies **hoe je de tickets wil ontvangen** (zelfde wijze als hierboven beschreven).

# Succes en tot snel in De Werf!